## **Felling DEMPS Application Form**

## A. Steps for filling fresh form :-

- (I) Open url <u>https://cpwd.gov.in/Demps/default.aspx</u>
- (II) Login website using PIMS Id and password

## Step I and II see on below image-

| and the second                                                               | Government of India<br>Central Public Works Department<br>National CPWD Academy                                                                                                    |                                                                                            |  |
|------------------------------------------------------------------------------|----------------------------------------------------------------------------------------------------|--------------------------------------------------------------------------------------------|--|
| Welcome to<br>For Any Adm<br>Contact No :                                    | o Departmental Examination Management & Processing System<br>inistrative Query Please contact National CPWD Academy (Exam Cell)<br>0120-2700667                                                                                                    | Login                                                                                      |  |
| E-Mail ID : ee                                                               | e-trg.cpwd@nic.in<br>Inical Query Please Contact :                                                                                                    |                                                                                            |  |
| Contact No :<br>E-Mail ID : pir<br>Please share                              | 011-23063945<br>ms.cpwd@gov.in<br>LoginID/PIMSID, Contact No and screenshot of the issue.                                                                                                    | Select Login Type <ul> <li>CPWD employees</li> <li>Other organisation employees</li> </ul> |  |
| For CPWD Er<br>Please select<br>login in DEM                                 | nployees:<br>t login type as CPWD Employees and Your PIMS ID & Password Shall be used for<br>PS                                                                                                    | O organisations Not Registered Yet Forget Password                                         |  |
| For Other Orn<br>"In Case Nan<br>Please send<br>letterhead or<br>approve emp | ganisations :<br>ne of organisation is Not appearing while registration in DEMPS"<br>details of authorized Liaison officer appointed by Competent authority on their<br>n'eee-trg.cpwd@nic.in', who will be responsible/authorised in the DEMPS system to<br>loyee registration details & application form on behalf of the organisation. |                                                                                            |  |
|                                                                              | Copyright 2019 - National CPWD Academy - All Rights Reserved   Disc                                                                                                    | laimer   Sitemap   Admin                                                                   |  |

- (III) Go to Fill Application Form menu under Employee Master
- (IV) If you are not filled your exam previous in current exam, then form will appear.
- (V) Fill the details like email, mobile no, control etc.
- (VI) Check the box that you have passed the exam.
- (VII) Select the subject for appearing in exam.
- (VIII) Filled the previous subject that you have passed with attachment.
- (IX) Note: you cannot update previous exam details that you have filled in previous exam like 2019 exam. If you want to update the attachment or something else you should add new record in Particulars of papers in which the candidate has passed so far and reference vide which the result was declared by click on Add More Button.
- (X) Click the Save & Forward to HOO button to final the Application.

See in below image

| Departmental Examination<br>Management & Processing System |                                                                                                    |                                                                                       |                           |                           |            |                    |             |                                                               | Weld<br>and                                                                                          | come<br>Business Development)]     | Civil) [DDG(e-Governance   |  |  |  |
|------------------------------------------------------------|----------------------------------------------------------------------------------------------------|---------------------------------------------------------------------------------------|---------------------------|---------------------------|------------|--------------------|-------------|---------------------------------------------------------------|----------------------------------------------------------------------------------------------------|------------------------------------|----------------------------|--|--|--|
| ሰ Dashboard                                                |                                                                                                    |                                                                                       |                           |                           |            |                    |             |                                                               | ~                                                                                                    |                                    |                            |  |  |  |
| 🚊 Employee master ≺                                        |                                                                                                    |                                                                                       |                           |                           |            |                    |             |                                                               |                                                                                                    |                                    |                            |  |  |  |
|                                                            | Fill E                                                                                                    | xamination Form                                                                       |                           |                           |            |                    |             |                                                               |                                                                                                    |                                    |                            |  |  |  |
|                                                            | Online Application Form for Departmental Accounts Exam for the Month of April, 2020                                                                                                    |                                                                                       |                           |                           |            |                    |             |                                                               |                                                                                                    |                                    |                            |  |  |  |
|                                                            | Name                                                                                                    | of the Applicant                                                                      |                           |                           |            |                    | Employee ID |                                                               |                                                                                                    |                                    |                            |  |  |  |
|                                                            |                                                                                                    |                                                                                       |                           |                           |            |                    |             |                                                               | 2017                                                                                                 | ,                                  |                            |  |  |  |
|                                                            | Father                                                                                                    | 's/Husband Name                                                                       |                           |                           |            |                    |             |                                                               | Present Address                                                                                      |                                    |                            |  |  |  |
|                                                            |                                                                                                    | ł                                                                                     |                           |                           |            |                    |             |                                                               | D-54, Mayur Vihar Phase-II                                                                           | Delhi New Delhi 110091             |                            |  |  |  |
|                                                            | Mobil                                                                                                    | e No                                                                                  |                           |                           |            |                    |             |                                                               | e-Mail ID                                                                                            |                                    |                            |  |  |  |
|                                                            |                                                                                                    |                                                                                       |                           |                           |            |                    |             |                                                               | gov.in                                                                                               |                                    |                            |  |  |  |
|                                                            | Curre                                                                                                    | nt Designation                                                                        |                           |                           |            |                    |             |                                                               | Office in Which employed                                                                             |                                    |                            |  |  |  |
|                                                            | Ass                                                                                                    | stant Executive Engineer((                                                            | Civil)                    |                           |            |                    |             |                                                               | DDG(e-Governance and Business Development)                                                           |                                    |                            |  |  |  |
|                                                            | Place<br>NEV                                                                                                    | Of Posting<br>/ DELHI                                                                 |                           |                           |            |                    |             |                                                               | Type of Appointment ORegular OAdhoc                                                                  |                                    |                            |  |  |  |
|                                                            | Mediu                                                                                                    | m of Exam                                                                             |                           |                           |            |                    |             |                                                               | Regional Controller of Exam                                                                          |                                    |                            |  |  |  |
|                                                            | Sel                                                                                                    | ect                                                                                   |                           |                           |            |                    |             | v                                                             | <ul> <li>SE(DELHI CIRCLE VIII) Room No. C 414, I.P. Bhawan, New Delhi NEW DELHI NEW DELHI</li> </ul> |                                    |                            |  |  |  |
|                                                            | Upload Photograph Maxium Size (500kb), Only Jpeg, jpg and png allowed.                                                                                                    |                                                                                       |                           |                           |            |                    |             |                                                               | UploadSignature Maxium Siz                                                                           | re (500kb), Only Jpeg, jpg and png | allowed.                   |  |  |  |
|                                                            | Ch                                                                                                    | oose File No file chosen                                                              |                           |                           |            |                    |             |                                                               | Choose File No file chos                                                                             | en                                 |                            |  |  |  |
|                                                            | Tick a<br>Pas                                                                                                    | pplicable check box for ex<br>sed Simple account for JE<br>sed Horticulture paper for | am pas<br>/SO(H)<br>SO(H) | sed, if you wants         | for a      | ppear for          | exam        | of next levels                                                |                                                                                                    |                                    |                            |  |  |  |
|                                                            | Passed Account-I,II and III Paper for AE/AEE/ADH Passed From (IkII) Hindi (IkII) and Viva Paner AFF                                                                                                    |                                                                                       |                           |                           |            |                    |             |                                                               |                                                                                                    |                                    |                            |  |  |  |
|                                                            | Li Passeo Engg (isii), mini (isii) and VWa Paper AEE                                                                                                    |                                                                                       |                           |                           |            |                    |             |                                                               |                                                                                                    |                                    |                            |  |  |  |
|                                                            |                                                                                                    | cts eligible to appear<br>OUNTS I [ 05/10/2020 02:                                    | 00 PM                     | 1                         |            |                    |             |                                                               |                                                                                                    |                                    |                            |  |  |  |
|                                                            |                                                                                                    | OUNTS II [ 06/10/2020 10                                                              | :00 AM                    | 1                         |            |                    |             |                                                               |                                                                                                    |                                    |                            |  |  |  |
|                                                            |                                                                                                    | INEERING   [ 06/10/2020 (                                                             | 02:00 AN                  | "]<br>M]                  |            |                    |             |                                                               |                                                                                                    |                                    |                            |  |  |  |
|                                                            |                                                                                                    |                                                                                       |                           |                           |            |                    |             |                                                               |                                                                                                    |                                    |                            |  |  |  |
|                                                            |                                                                                                    | DI I [ 08/10/2020 10:00 AN<br>DI II [ 08/10/2020 02:00 PI                             | :00 AM J<br>2:00 PM ]     |                           |            |                    |             |                                                               |                                                                                                    |                                    |                            |  |  |  |
|                                                            |                                                                                                    | VOCE [ 09/10/2020 10:0                                                                | 0 AM ]                    |                           |            |                    |             |                                                               |                                                                                                    |                                    |                            |  |  |  |
|                                                            | Partic<br>SNo.                                                                                                    | ulars of papers in which th<br>Subjects                                               | e candi                   | idate has passed<br>Month | so fa<br>V | r and refe<br>(ear | rence       | vide which the result was declare<br>Center at which appeared | ired:-<br>Doll No. Framination result ref. No. Attach Eile                                           |                                    |                            |  |  |  |
|                                                            | 1                                                                                                    | ACCOUNTS I                                                                            | ~                         | July                      | ~          | 2018               | ~           | R K Puram, New Delhi                                          | D-629                                                                                                | 01/01/2018-Exam/105 dated 1        | Choose File No file chosen |  |  |  |
|                                                            | 2                                                                                                    | ACCOUNTS II                                                                           | ~                         | July                      | ~          | 2018               | •           | R K Puram, New Delhi                                          | D-629                                                                                                | 01/01/2018-Exam/105 dated 1        | Choose File No file chosen |  |  |  |
|                                                            | 3                                                                                                    | ACCOUNTS III                                                                          | ~                         | July                      | ~          | 2018               | •           | R K Puram, New Delhi                                          | D-629                                                                                                | 01/01/2018-Exam/105 dated 1        | Choose File No file chosen |  |  |  |
|                                                            | 4                                                                                                    | HINDI I                                                                               | ~                         | July                      | •          | 2018               | •           | R K Puram, New Delhi                                          | D-629                                                                                                | 01/01/2018-Exam/105 dated 1        | Choose File No file chosen |  |  |  |
|                                                            | 5                                                                                                    | HINDI II                                                                              | *                         | July                      | •          | 2018               | *           | R K Puram, New Delhi                                          | D-629                                                                                                | 01/01/2018-Exam/105 dated 1        | Choose File No file chosen |  |  |  |
|                                                            | Add                                                                                                    | More                                                                                  |                           |                           |            |                    |             |                                                               |                                                                                                    |                                    |                            |  |  |  |
|                                                            | **All candidates have to neccessarly fill the details of all the previous exams passed by them on the first occasion of filling online application. This option will not appear on subsequent filling of online application.                                                                              |                                                                                       |                           |                           |            |                    |             |                                                               |                                                                                                    |                                    |                            |  |  |  |
|                                                            | *Prev                                                                                                    | ous Exam Results.                                                                     |                           |                           |            |                    |             |                                                               |                                                                                                    |                                    |                            |  |  |  |
|                                                            | 0                                                                                                    |                                                                                       |                           |                           |            |                    |             |                                                               |                                                                                                    |                                    |                            |  |  |  |
|                                                            | I hereby declare that all statements made in this application are true complete and correct to the best of my knowledge and belief.In event of any information being found false or incorrect or ineligibility being detected before or after the examination, the department can take action against me. |                                                                                       |                           |                           |            |                    |             |                                                               |                                                                                                    |                                    |                            |  |  |  |
|                                                            |                                                                                                    |                                                                                       |                           |                           |            |                    |             |                                                               |                                                                                                    |                                    |                            |  |  |  |
|                                                            | ** For CPWD Candidates: In case your Photograph is not Visible in the form please get it uploaded by your office Head in PIMS. Form without Photograph will be rejected.                                                                                                    |                                                                                       |                           |                           |            |                    |             |                                                               |                                                                                                    |                                    |                            |  |  |  |
|                                                            |                                                                                                    |                                                                                       |                           |                           |            |                    |             |                                                               |                                                                                                    |                                    |                            |  |  |  |
|                                                            |                                                                                                    |                                                                                       |                           |                           |            |                    |             | Copyright © 20                                                | 19. All rights reserved.                                                                             |                                    |                            |  |  |  |

- B. Steps for view application status:-
  - (I) Click on view application status under exam master to view the application status

See in below image:-

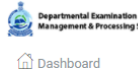

🚊 Employee master

| Fill E                                                                           | 2020April02132020<br>pril/2020                                                                                                    | c1120                                                                                                    | 07.09.2017             | CPWD DDG(e-Governance and<br>Business Development) NEW<br>DELHI                                                                                                    | SE(DELHI CIRCLE VIII), Room No. C 414, I.P.<br>Bhawan, New Deihi, NEW DELHI, NEW DELHI<br>110002 | , English     | SNo.         Exam Name & Dated           ENGINEERING I         06/10/2020           02:00 PM         1           ENGINEERING II         2           07/10/2020         02:00 PM           02:00 PM         1                                                                               | Pending With HOO (<br>sharma) 993 | V |
|----------------------------------------------------------------------------------|----------------------------------------------------------------------------------------------------|----------------------------------------------------------------------------------------------------|------------------------|----------------------------------------------------------------------------------------------------|--------------------------------------------------------------------------------------------------|---------------|----------------------------------------------------------------------------------------------------|-----------------------------------|---|
| Fill E                                                                           | Examination For                                                                                                    | m<br>-                                                                                                    |                        |                                                                                                    |                                                                                                  |               | SNo.         Exam Name &<br>Dated           ENGINEERING I<br>0.05/10/2020<br>0.200 PM]         Pending With HOO<br>sharma           Jlish         ENGINEERING I<br>[0.77/10/2020<br>0.200 PM]         Pending With HOO           VIVA VOCE [<br>3.09/10/2020         Sharma         Sharma |                                   |   |
|                                                                                  |                                                                                                    |                                                                                                    | Online                 | e Application Form for Dep                                                                                                    | artmental Accounts Exam for the N                                                                | fonth of A    | pril/2020                                                                                                    |                                   |   |
|                                                                                  |                                                                                                    |                                                                                                    |                        |                                                                                                    |                                                                                                  |               |                                                                                                    |                                   |   |
| Name                                                                             | of the Applicant                                                                                                    |                                                                                                    |                        |                                                                                                    | Employee ID                                                                                      | -             |                                                                                                    |                                   |   |
|                                                                                  |                                                                                                    |                                                                                                    |                        |                                                                                                    |                                                                                                  | r -           |                                                                                                    |                                   |   |
| Fathe                                                                            | r's/Husband Name                                                                                                    |                                                                                                    |                        |                                                                                                    | Present Address                                                                                  |               |                                                                                                    |                                   |   |
| Shri                                                                             | I SUNDER SAH                                                                                                    |                                                                                                    |                        |                                                                                                    | D-54, Mayur Vihar Phase-II                                                                       | Delhi New De  | elhi 110091                                                                                                    |                                   |   |
| Mobil                                                                            | le No                                                                                                    |                                                                                                    |                        |                                                                                                    | e-Mail ID                                                                                        |               |                                                                                                    |                                   |   |
|                                                                                  |                                                                                                    |                                                                                                    |                        |                                                                                                    | @gov.in                                                                                          |               |                                                                                                    |                                   |   |
| Currer                                                                           | nt Designation                                                                                                    |                                                                                                    |                        |                                                                                                    | Office in Which employed                                                                         |               |                                                                                                    |                                   |   |
| Ass                                                                              | sistant Executive Eng                                                                                                    | ineer(Civil)                                                                                                    |                        |                                                                                                    | DDG(e-Governance and Bu                                                                          | siness Devel  | opment)                                                                                                    |                                   |   |
| Place                                                                            | of Posting                                                                                                    |                                                                                                    |                        |                                                                                                    |                                                                                                  | Date of an    | pointment/promotion an                                                                                                    | d post                            |   |
| NEV                                                                              | W DELHI                                                                                                    |                                                                                                    |                        |                                                                                                    | Type of Appointment                                                                              | 07/09/20      | 017                                                                                                    | Testing                           |   |
|                                                                                  |                                                                                                    |                                                                                                    |                        |                                                                                                    | Ocerta III (5                                                                                    |               |                                                                                                    |                                   |   |
| Mediu                                                                            | um of Exam                                                                                                    |                                                                                                    |                        |                                                                                                    | Controller of Exam                                                                               | an No. 0.41   |                                                                                                    | NEW DELHI NEW OCCUP               |   |
| Eng                                                                              | giish                                                                                                    |                                                                                                    |                        |                                                                                                    | ✓ SE(DELHI CIRCLE VIII) Ro                                                                       | om No. C 414  | +, I.H. Bhawan, New Delhi                                                                                                    | NEW DELHI NEW DELHI               |   |
| Uploa                                                                            | ud Photograph <mark>Maxiu</mark>                                                                                                    | m Size (500kb), Only Jpe                                                                                        | eg, jpg and png a      | llowed.                                                                                                    | OpioadSignature Maxium Siz                                                                       | ze (500kb), 0 | inly Jpeg, jpg and png al                                                                                                    | lowed.                            |   |
| Passe<br>Passe<br>Passe<br>Passe                                                 | ed Simple account fo<br>ed Horticulture paper<br>ed Account-I,II and II<br>ed Engg (I&II), Hindi (<br>es eligible to appear                         | r JE/SO(H)<br>for SO(H)<br>I Paper for AE/AEE/ADH<br>I&II) and Viva Paper AEE                                   |                        |                                                                                                    |                                                                                                  |               |                                                                                                    |                                   |   |
| Subject:                                                                         | VEERING I [ 06/10/20<br>VEERING II [ 07/10/20                                                                                                    | 20 02:00 PM ]<br>020 02:00 PM ]                                                                                 |                        |                                                                                                    |                                                                                                  |               |                                                                                                    |                                   |   |
| Subject:<br>ENGIN<br>ENGIN<br>VIVA                                               | NEERING I [ 06/10/20<br>NEERING II [ 07/10/2<br>VOCE [ 09/10/2020 1<br>ars of papers in whic<br>Subjects                                            | 20 02:00 PM ]<br>020 02:00 PM ]<br>0:00 AM ]<br>the candidate has pass                                          | sed so far and re      | ference vide which the result was                                                                                                    | declared:-                                                                                       |               | Evamination race                                                                                                    | rof No <u>Attach Eila</u>         |   |
| Subject:<br>ENGIN<br>ENGIN<br>VIVA N<br>Particula<br>SNo.<br>1                   | NEERING I [ 06/10/2(<br>VEERING II [ 07/10/2<br>VOCE [ 09/10/2020 1<br>ars of papers in whic<br>Subjects<br>ACCOUNTS I                              | 20 02:00 PM ]<br>220 02:00 PM ]<br>0:00 AM ]<br>th the candidate has pass<br>Month<br>July                      | sed so far and re<br>Y | ference vide which the result was<br>ear Center at which app<br>1018 ✔ R K Puram, New De                                                                                                    | declared:-<br>Roll No                                                                            |               | Examination result                                                                                                    | t ref No Attach File              |   |
| Subject:<br>ENGIN<br>ENGIN<br>VIVA V<br>Particula<br>SNo.<br>1<br>2<br>2         | VEERING I [ 06/10/20<br>VEERING II [ 07/10/2<br>VOCE [ 09/10/2020 1<br>ars of papers in whic<br>Subjects<br>ACCOUNTS I<br>ACCOUNTS I<br>ACCOUNTS II | 20 02:00 PM ]<br>220 02:00 PM ]<br>0:00 AM ]<br>th the candidate has pass<br>Month<br>July<br>July<br>July      | sed so far and re      | ference vide which the result was<br>car Center at which app<br>2018 V R K Puram, New De<br>2018 V R K Puram, New De                                                                                                    | declared:-<br>eared Roll No<br>hi                                                                |               | Examination resul<br>01/01/2018<br>01/01/2018                                                                                                    | t ref No Attach File              |   |
| Subject:<br>ENGIN<br>ENGIN<br>VIVA V<br>Particula<br>SNo. \$<br>1<br>2<br>3<br>4 | VEERING I [ 06/10/2(<br>VOCE [ 09/10/2020 1<br>ars of papers in which<br>Subjects<br>ACCOUNTS I<br>ACCOUNTS II<br>ACCOUNTS III<br>HINDI I           | 20 02:00 PM ]<br>20 02:00 PM ]<br>0:00 AM ]<br>th the candidate has pass<br>Month<br>V July<br>V July<br>V July | v v                    | ference vide     which the result was       car     Center at which app       2018     R K Puram, New De       2018     R K Puram, New De       2018     R K Puram, New De       2018     R K Puram, New De       2018     R K Puram, New De | declared:-<br>eared Roll No<br>hi hi hi hi hi hi hi hi hi hi hi hi hi h                          |               | Examination resul<br>01/01/2018<br>01/01/2018<br>01/01/2018<br>01/01/2018                                                                                                    | t ref No Attach File              |   |

Q1. What we do when AE paper is not appear to select for the exam?

Ans - Uncheck the simple account passed then again check Simple Account passed then paper will appear for AE.

Q2. What we do when AEE paper is not appear to select for the exam?

Ans - Uncheck the account I, II, III passed then again check Account I, II, III passed then paper will appear for AEE.

Q3. What we do when we want to add previous passed exam details?

Ans - You cannot modify subject that you have filled in 2019. If you want to add the subject attachment or something else then you should add new record of previous passed subject.

Q4. How we change exam controller?

Ans - Click on change Exam Centre menu in Exam master and select the available Exam Centre then click on **Submit** to change exam centre.

Q5. How we change photograph and signature?

Ans – Select photograph and signature and click on button **Forward to HOO** to save the photograph and signature.

Q6. What we do when posting station is changed after submission of application?

Ans – Email to E-gov office on email id pims.cpwd@gov.in.

Q 7. What we do when when your HOO name or PIMS id not show in pending status?

Ans – Email to National CPWD Academy (Exam Cell) on email id <u>eee-trg.cpwd@nic.in</u>.